## Pour Redimensionner la taille de la fenêtre d'Internet Explorer (Mise à jour 25/09/10)

- Recherchez la clé suivante dans Démarrer / Exécuter/ Regedit
- HKEY\_CURRENT\_USER / Software / Microsoft / Internet Explorer / Main
- Sélectionner Window\_ Placement / Clic Droit / Modifier Valeurs binaires

## Avant toute intervention dans le registre pensez à exporter votre Window\_Placement, Ou votre registre afin de pouvoir récupérer éventuellement le fichier.

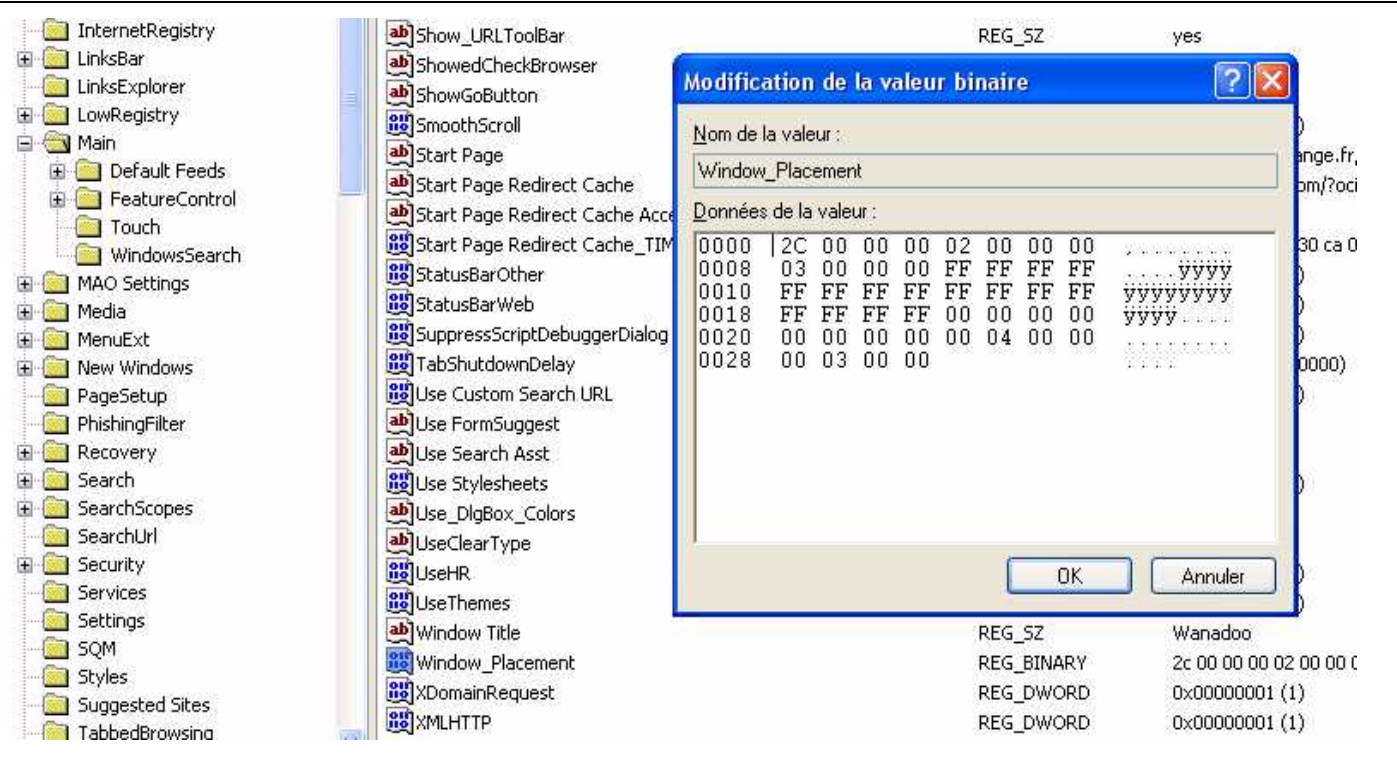

 Modifier les valeurs en récupérant les valeurs : Pour un moniteur 17 " Résolution 1024 X 768.- XP PRO 2003 SP 3 - IE 8 –

Pour 19 "Résolution 1280 X 1024 XP pro.

## - Pour 17 '' Résolution 1280 X 1024 Windows 7

| Nom de la valeur :<br>Window Placement                       | Nom de la valeur :<br>Window Placement                                                                                                    |
|--------------------------------------------------------------|----------------------------------------------------------------------------------------------------|
| Données de la valeur :                                       | Données de la valeur :                                                                                                    |
| 0000 2C 00 00 00 02 00 00 00<br>0008 03 00 00 00 FF FF FF FF | 0000       2C       00       00       02       00       00       00       00       00       00       00       00       00       00       00       00       00       00       00       00       00       00       00       00       00       00       00       00       00       00       00       00       00       00       00       00       00       00       00       00       00       00       00       00       00       00       00       00       00       00       00       00       00       00       00       00       00       00       00       00       00       00       00       00       00       00       00       00       00       00       00       00       00       00       00       00       00       00       00       00       00       00       00       00       00       00       00       00       00       00       00       00       00       00       00       00       00       00       00       00       00       00       00       00       00       00       00       00       00       00       00       < |
| OK Annuler                                                   | OK Annuler                                                                                                    |

Le principe de modification des valeurs : Consiste à insérer des caractères, et de ce fait, les écritures se décalent, il faut donc supprimer les 2 caractères qui se décalent.

Ne jamais récupérer un fichier « Window\_Placement.reg » d'un autre ordinateur, car ce fichier intègre de nombreuses configurations spécifiques. (Les valeurs binaires peuvent se modifier en permanences)

Autres solutions pour redimensionnement max des fenêtres d'internet explorer et des raccourcis internet :

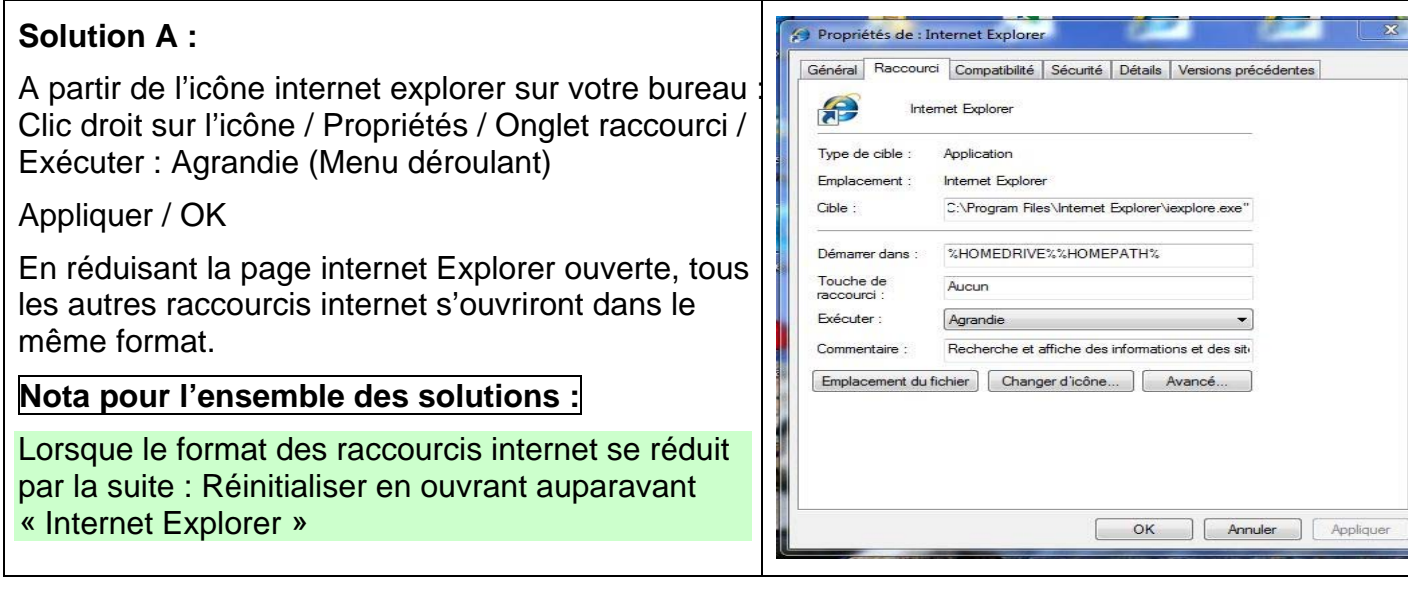

Solution B : Ouvrir Internet explorer / Dans barre des menus / Outils / Options Internet :

Onglets : Modifier la présentation des pages Web dans les onglets / paramètres /

« Ouvrir les liens des autres programmes dans « Cocher : Une nouvelle fenêtre / Appliquer / OK

A l'issue de cette opération vous pouvez récupérer vos valeurs binaires dans Window\_Placement.reg

| Portail Orange : Actu, Sport, Assistance, Mail, Mobil Option: |                                                                                                    |
|---------------------------------------------------------------|----------------------------------------------------------------------------------------------------|
| Génér                                                         | ral Sécurité Confidentialité Contenu Connexions Programmes Avancé                                                 |
| Fichier Edition Affichane Enverir Outile 2                    | e de démarrage                                                                                                    |
| Antenage Tavois Outis                                         | Pour créer des onglets de page de démarrage, entrez une adresse par                                               |
| x Google                                                      | http://www.orange.fr/                                                                                             |
| Favoris Portail Orange : Actu, Sport, Assis                   | Sécurité - Outils - 🕢 - 🦄                                                                                         |
|                                                               |                                                                                                    |
|                                                               | Page actuelle Par défaut Page vierge ge d'accueil personnalisée                                                   |
| Hist                                                          | torique de navigation                                                                                             |
|                                                               | Supprimer les fichiers temporaires, l'historique, les cookies, les mots de                                        |
| orange > laire du portail ma page de demain                   | passe enregistres et les données de formulaires web.                                                              |
|                                                               |                                                                                                    |
| martinowski                                                   | Supprimer Paramètres                                                                                              |
| internet voir l'accueil client mol                            | herches                                                                                                    |
| > se déconnecter                                              | Modifier les paramètres de recherche par défaut. Paramètres                                                       |
| 1 mail non lu                                                 | jets la bande appende ap                                                                                          |
| > suivi conso                                                 | Modifier la présentation des pages Web dans les Paramètres 3                                                      |
| sms/mms mes donnees 3 assistance                              | ongiets                                                                                                    |
| App                                                           | arence 3 du monde                                                                                                 |
| > protection de rentance                                      | Couleurs Langues Polices Accessibilité ps les 21 nouveaux sites                                                   |
| boutique > suivi de comma                                     |                                                                                                    |
| internet-TV mobile                                            |                                                                                                    |
| bons plans du w                                               | OK Annuler Appliquer                                                                                              |
| Option musique LG Optimus                                     |                                                                                                    |
| Premium Deezer                                                | auto météo Parametres des onglets de navigation                                                                   |
| 7 millions de titres<br>à écouter en illimité                 | cinema musique.<br>écofinances photo I Activer la navigation avec ondets (redémarrage d'Internet Evolorer requis) |
| sur votre PC et vos autres                                    |                                                                                                    |
| avec<br>les forfaits                                          | info en continu                                                                                                   |
| Smart édition<br>spéciale Quiksilver                          | à la une sports peo V Affiche un apercu des onglets individuels de la barre des tâches*                           |
| 🔁 découvrir                                                   | Activer l'Aperçu mosaïque*                                                                                        |
| pro fibro fivo high toch                                      | 12:54 - Retraites : Fillon opp                                                                                    |
| pro nore nixe nighteen                                        | 12:54 - Retraites : nouvelles                                                                                     |
|                                                               | À l'ouverture d'un nouvel onglet, ouvrir :                                                                        |
| Terminé                                                       | Nouvelle page d'onglet 🗸 👻                                                                                        |
|                                                               | Lorsqu'une fenêtre publicitaire est détectée :                                                                    |
|                                                               | Claisser Internet Explorer choisir le mode d'ouverture des fenêtres publicitaires                                 |
|                                                               | Toujours ouvrir les fenêtres publicitaires dans une nouvelle fenêtre                                              |
|                                                               | Toujours ouvrir les fenêtres publicitaires dans un nouvel onglet                                                  |
|                                                               | Ouvrir les liens des autres programmes dans :                                                                     |
|                                                               | Une nouvelle tenetre     Ule pouvel englet dans la fanêtre active                                                 |
| and a state of the state                                      | Onnouver original dans la reneure active                                                                          |
|                                                               | * Drend effet anrès le redémarrage d'Internet Evolurer                                                            |
|                                                               |                                                                                                    |
|                                                               | Parametres par défaut OK Annuler                                                                                  |